Запись на прием к врачу через Единый портал государственных услуг Российской Федерации.

| ≡ гос         | услуги                      | Омск г                             |                                       |                      |                               |                                     |                              | Помощь Q                    | Войти         | Регистрация |  |
|---------------|-----------------------------|------------------------------------|---------------------------------------|----------------------|-------------------------------|-------------------------------------|------------------------------|-----------------------------|---------------|-------------|--|
| ф<br>Здоровье | Справни<br>Вытиски          | С<br>Пособня<br>Пенсня Льгаты      | С<br>Авто Права<br>Транспорт          | Germa                | Дети<br>Образование           | <b>В</b><br>Паспорта<br>Регистрация | 💰<br>Штрафы<br>Долги         | Стройка<br>Неданжимость     | Прочее        | ведонства   |  |
|               | J                           | Q. Введи<br>Приставы<br>Электронна | те запрос<br>Выписка По<br>я трудовая | ФР Запи<br>Карта бол | ксь к врачу<br>ельщика        | Пособия на де                       | тей                          |                             |               |             |  |
| Пророри       |                             | <                                  | Цифров<br>Учитесь )                   | вые професс          | сии 2022<br>о 100% за счёт го | сударства                           |                              | ,                           |               |             |  |
| В             | Штрафы<br>В течение 20 д    | цней скидка 50%                    | на штрафы ГИЕ                         | бдд                  | ,                             | Государ<br>Скидка                   | оственные по<br>30% на оформ | ошлины<br>оление пошлин чеј | рез госуслугі | ,           |  |
| €Ĩ€           | Задолженно<br>Поиск исполня | сти у приставо<br>ительных произе  | <b>в</b><br>юдств по вашим            | данным               | •                             | Налого Достато                      | вые задолже<br>чно вашего И  | енности<br>НН для проверки  | задолженно    | ти          |  |

1. Для записи на прием к врачу, необходимо нажать на кнопку "Вход".

| ≡ гос                | услуги                          | Омск г                            |                                       |                       |                             |                              |                              | Помощь Q                     | Войти         | Регистрация           |  |
|----------------------|---------------------------------|-----------------------------------|---------------------------------------|-----------------------|-----------------------------|------------------------------|------------------------------|------------------------------|---------------|-----------------------|--|
| <b>Ф</b><br>Здоровье | Стравни<br>Вытиски              | С<br>Пособия<br>Пенсия Льготы     | С)<br>Авто Права<br>Транспорт         | Constant              | Дети<br>Дети<br>Образование | В<br>Паснорта<br>Регистрация | 💰<br>Штрафы<br>Долги         | ©<br>Стройка<br>Недвокомость | BB<br>Npowee  | <b>ф</b><br>Ведомства |  |
|                      | J                               | Q Введи<br>Приставы<br>Электронна | ге запрос<br>Выписка По<br>я трудовая | ФР Запи<br>Карта боли | сь к врачу<br>ельщика       | Пособия на де                | тей                          |                              |               |                       |  |
|                      |                                 | < []                              | учитесь                               | вые професс           | ии 2022<br>э 100% за счёт г | осударства                   |                              | ,                            |               |                       |  |
| Провери              | ть начисл                       | ения и опл                        | атить                                 |                       |                             |                              |                              |                              |               |                       |  |
|                      | <b>Штрафы</b><br>В течение 20 д | ней скидка 50%                    | на штрафы ГИЕ                         | 5дд                   | •                           | Государ<br>Скидка 3          | ственные по<br>30% на оформ  | ошлины<br>ление пошлин че    | рез госуслуги | >                     |  |
| e e e                | Задолженнос<br>Поиск исполни    | сти у приставо<br>птельных произв | в<br>одств по вашим                   | 1 данным              | •                           | Налогов Достато              | вые задолже<br>чно вашего ИІ | енности<br>НН для проверки   | задолженно    | ти >                  |  |

2. Далее необходимо ввести свой логин, пароль и авторизоваться на портале.

| тиристичение и слики<br>прости<br>Войти<br>Войти с электронной подписью<br>Не удаётся войти?<br>Зарегистрироваться | ГОСУСЛУГИ                    | OŬTM C |
|----------------------------------------------------------------------------------------------------|------------------------------|--------|
| Гилин<br>Войти<br>Войти с электронной подписью<br>Не удайтся войти?<br>Зорегистрироваться                          | Tompow / Email / CHIMIC      | yr?    |
| Войти<br>Войти с электронной подписью<br>Не удаётся войти?<br>Зэрегистрироваться                                   | Para.                        |        |
| Войти<br>Войти с электронной подписью<br>Не удаётся войти?<br>Зарегистрироваться                                   | Восстановить                 |        |
| Войти с электронной подписью<br>Не удаётся войти?<br>Зарегистрироваться                                            | Войти                        |        |
| Не удаётся войти?<br>Зарегистрироваться                                                                            | Войти с электронной подписью |        |
| Зарегистрироваться                                                                                                 | Не удаётся войти?            |        |
|                                                                                                    | Зарегистрироваться           |        |

## 3. Выбрать раздел "Здоровье"

| = госуслуги                     | Омск г                                 |                                      | 1                               | Заявления Докул              | иенты Плате   | эжи Помощь С             | 2      | <b>60,</b> ~       |
|---------------------------------|----------------------------------------|--------------------------------------|---------------------------------|------------------------------|---------------|--------------------------|--------|--------------------|
| Company<br>Response<br>Research | С С С С С С С С С С С С С С С С С С С  | General<br>Cennus                    | Дети<br>Образование             | В<br>Паспорта<br>Регистрация | <b>Д</b> алги | Стройка<br>Недвиженность | Прочее | <b>ер</b> едомства |
| <u>_</u>                        | Q Введите запрос<br>Приставы Выписка Г | 1ФР Запись                           | к врачу                         | Пособия на дет               | ей            |                          |        |                    |
|                                 | Электронная трудовая                   | Карта болел                          | ьщика                           |                              |               |                          |        |                    |
|                                 | < Цифро<br>Учитеся                     | овые профессии<br>ь со скидкой до 10 | <b>1 2022</b><br>00% за счёт го | сударства                    |               | >                        |        |                    |
|                                 |                                        |                                      |                                 |                              |               |                          |        |                    |

## 4. Далее выбрать "Запись на прием к врачу"

|   | ≡гос                                                                                                    | услуги                                                                                                    | Омск г                                                                                                    |                                                                                                    |                                                 |                                                                                                    | Заявления Доку                                                                                                    | ументы Плате                                                                                                    | эки Помощь (                                                                                                    | Q                                                               | <b>64,</b> ~          |   |  |
|---|----------------------------------------------------------------------------------------------------|----------------------------------------------------------------------------------------------------|----------------------------------------------------------------------------------------------------|----------------------------------------------------------------------------------------------------|-------------------------------------------------|----------------------------------------------------------------------------------------------------|----------------------------------------------------------------------------------------------------|----------------------------------------------------------------------------------------------------|----------------------------------------------------------------------------------------------------|-----------------------------------------------------------------|-----------------------|---|--|
|   | <b>С</b><br>Здоровье                                                                                                    | Справни<br>Выписки                                                                                                    | С<br>Пособия<br>Пенсия Льготы                                                                                                    | 🖨<br>Авто Права<br>Транспорт                                                                        | <b>Ссмы</b> я                                   | Дети<br>Дети<br>Образование                                                                        | <mark>В</mark><br>Паспорта<br>Регистрация                                                                                                    | <b>А</b><br>Штрафы<br>Долги                                                                                                    | Стройка<br>Недвижимость                                                                                                    | Прочее                                                          | оронства<br>Ведомства |   |  |
| C | ПОПУЛЯР-<br>Запись на п<br>Вызов врач.<br>Запись на в<br>Сертификал<br>Прикреплен<br>Запись на у<br>коронавиру<br>Электронни<br>Предостав<br>или вакции<br>Регистраци<br>коронавиру<br>Фонд «Крут<br>Запись для<br>Диспансери | ныЕ УСЛУГИ<br>рием к врачу<br>а на дом<br>акцинацию от С<br>т СОVID-19<br>ние к поликлини<br>ий листок нетрр<br>пение сведений<br>ации от СОVID-<br>ия прибывающия<br>гг, добра»: медиц<br>прохождения п | СОVID-19<br>нике<br>спансеризацию и<br>(СОVID-19)<br>удоспособности<br>о результатах т<br>19 для прибыва<br>к на-за границы<br>инская помощь<br>рофилактически | после перенесённ<br>еста, перенесённ<br>ющих в Россию<br>в период пандем<br>детям<br>их медицинских | ной новой<br>юм заболевания<br>ини<br>осмотров, | 4 4<br>4<br>4<br>4<br>4<br>4<br>4<br>4<br>4<br>4<br>4<br>4<br>4<br>4<br>4<br>5<br>7<br>7<br>7<br>7 | то заддаваемы<br>къ на приём и вы<br>Как записаться і<br>Что делать, есл<br>Почему при зап<br>азать все<br>ищинская реабил<br>С какими забол<br>Как получить на<br>как проводится<br>доставление дос<br>Что такое элект<br>ахование | нЕ ВОПРОСЫ<br>нзов врача<br>на приём к вра<br>и не получаетс<br>иси к врачу не<br>питация<br>евваниями поми<br>аправление на<br>а медицинская<br>тупа к электро<br>тронный медиц | чу<br>:я записаться к вр<br>т моей поликлин<br>ожет медицинска<br>медицинскую ре<br>реабилитация<br>нињам медицинск<br>цинский докумен | ачу<br>ики<br>ая реабилитац<br>абилитацию<br>цим документа<br>т | HR<br>IM              | × |  |
|   | Сведения о                                                                                                    | б оказанных ме.                                                                                                    | дицинских услу                                                                                                    | тах и их стоимос                                                                                    | сти                                             | ~                                                                                                  | Что такое поли                                                                                                    | c OMC                                                                                                    |                                                                                                    |                                                                 |                       |   |  |

5. Нажать на кнопку "Начать"

| Е ГОСУСЛУГИ Омскг | Заявления Документы Платежи Помощь Q                                                                                                    |
|-------------------|----------------------------------------------------------------------------------------------------|
|                   | Аналений Даументы Каналения С Назд С Назд С Палась на приём к врачани из списка. Записа к профильному слещения. Информация о записи будет доступна в личном кабичете. Влискаться можно к врачани из списка. Записе к профильному слещения. Информация о записи будет доступна в личном кабичете. Влискаться можно к врачани из списка. Записе к профильному слещения. Информация о записи будет доступна в личном кабичете. Влискаться можно к врачани из списка. Записе к профильному слещения. Информация о записи будет доступна в личном кабичете. Влискаться на приём к врачу доступна только в регионе примрепления к поликланние: |
|                   |                                                                                                    |

## 6. Выбрать кого хотим записать

| <b>ГОСУСЛУГИ</b> Омски |                        | Заявления | Документы | Платежи | Помощь | Q | <b>6</b> 4 ~ |  |
|------------------------|------------------------|-----------|-----------|---------|--------|---|--------------|--|
|                        | < Назад                |           |           |         |        |   |              |  |
|                        | Кого записать к врачу? |           |           |         |        |   |              |  |
| (                      | Себя                   |           |           | >       |        |   |              |  |
|                        | Ребёнка                |           |           | >       |        |   |              |  |
|                        | Другого человека       |           |           | >       |        |   |              |  |
|                        |                        |           |           |         |        |   |              |  |
|                        |                        |           |           |         |        |   |              |  |
|                        |                        |           |           |         |        |   |              |  |
|                        |                        |           |           |         |        |   |              |  |
|                        |                        |           |           |         |        |   |              |  |

7. На последующих шагах необходимо проверить свои данные и нажать на кнопку "Верно"

| Е ГОСУСЛУГИ ОМСКГ   |                                                                                                    | Заявления /                                | Цокументы | Платежи  | Помощь | Q            | 6A ¥ |  |
|---------------------|----------------------------------------------------------------------------------------------------|--------------------------------------------|-----------|----------|--------|--------------|------|--|
|                     | < Назад                                                                                                    |                                            |           |          |        |              |      |  |
|                     | Проверьте корректность ваши                                                                                                    | их данны:                                  | x         |          |        |              |      |  |
|                     | Дата рождения<br>СНИЛС<br>СНИЛС<br>Редактировать<br>Верно                                                                                                    | •                                          |           |          |        |              |      |  |
|                     | Заявления                                                                                                    | документы                                  | Платежи Г | Томощь ( | 2      | <b>64</b> ~  |      |  |
|                     | С Назд Оправляет полиса ОНС Она оправляет полиса НИТ ИЛИ Диници Невернали Она оправляет опроиса ОНС Она оправляет опроисто оправляет с полисо ОНС Ставляет на опроист оправляет с полисо ОНС Согранитиро оправлят, Ведига диници, наявая внооту Диници будут сохранити в профило: С Редактировать Оранитировать | С?<br>"Редактировать".                     |           |          |        |              |      |  |
| Е ГОСУСЛУГИ Омакт   | Заявления                                                                                                    | документы                                  | Платежи Г | Томощь ( | 2      | <b>6</b> 4 ~ |      |  |
|                     | < Назад<br>Подтвердите ваш контактный телеф<br>Контактный телефон<br>Редактировать<br>Верию                                                                                                    | фон                                        |           |          |        |              |      |  |
| <u>ε γουγυν</u> σαα | Влиния, вуслуга отклюут. Введите данные, заказа инопоу<br>Данные барут сокранные в пробыее                                                                                                    | <ul> <li>Документы</li> <li>фон</li> </ul> | Rareso f  | tenous ( | 2      |              |      |  |

8. Далее в поле выбора региона обязательно указать "Федеральное медико-биологическое агентство" и нажать на кнопку "Продолжить".

| <b>Е ГОСУСЛУГИ</b> Омонг | Запеления Документы Платоки Помощь Q                                                                                                    |
|--------------------------|----------------------------------------------------------------------------------------------------|
|                          | К Назд<br>С Назд<br>Блись на приём доступна только в регионе прикреплении к поликлинике<br>Регион<br>Фидеральное медико-биологическое агентство<br>Какана<br>Продолжить |
|                          |                                                                                                    |

9. В поле поиска медицинской организации ищем "ФГБУЗ ЗСМЦ ФМБА России" и по результатам поиска выбираем поликлинику "ФГБУЗ ЗСМЦ ФМБА России"

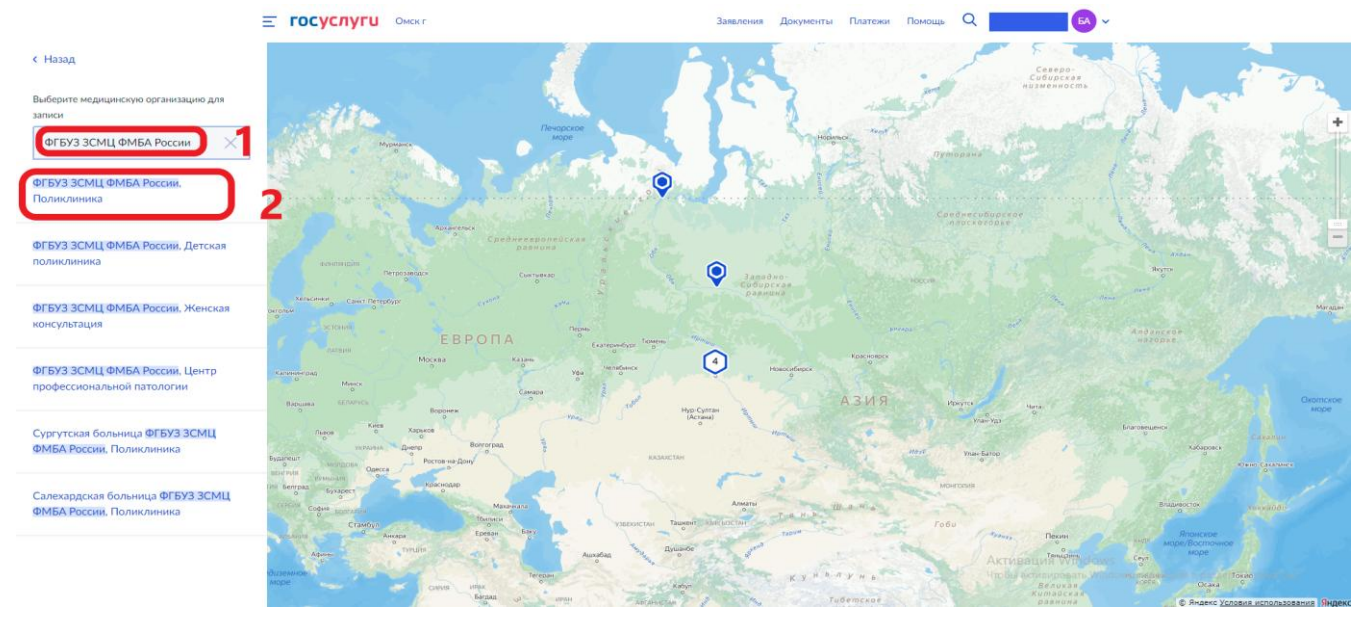

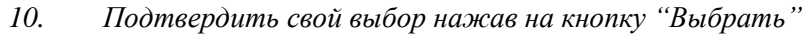

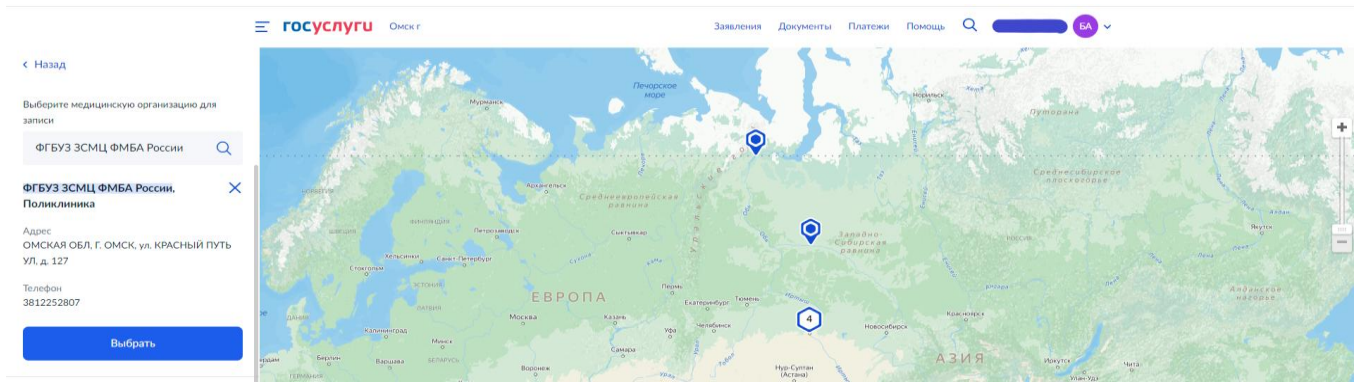

11. На следующем шаге выбрать специальность, ФИО врача, доступную дату, время и нажать на кнопку "Записаться к врачу"

| Выберит                  | ге врача                       | 1                          |                              |                            |                         |        |
|--------------------------|--------------------------------|----------------------------|------------------------------|----------------------------|-------------------------|--------|
| ФГБУЗ ЗСМІ<br>Адрес: ОМС | <b>Ц ФМБА Ро</b><br>КАЯ ОБЛ, Г | ссии, Поли<br>. ОМСК, ул   | иклиника<br>1. КРАСНЫ        | ІЙ ПУТЬ УЛ                 | 1, д. 127               |        |
| Самостоят<br>специальн   | ельная запис<br>ости нет в сп  | ь возможна<br>иске, получи | не ко всем с<br>ите направле | пециалиста<br>сние в полик | м. Если врача<br>линике | нужной |
| Специальн                | ость                           |                            |                              |                            |                         |        |
| врач-эн                  | докриноло                      | r                          |                              |                            |                         | ~      |
| Врач                     |                                |                            |                              |                            |                         |        |
| Миселе                   | ёва Вера Пе                    | тровна                     |                              |                            |                         | ~      |
|                          |                                |                            | Сентябрь                     |                            |                         |        |
| Пн                       | Вт                             | Ср                         | Чт                           | Пт                         | C6                      | Bc     |
|                          | 6                              | 7                          | 8                            | 9                          | 10                      | 11     |
| 12                       | 13                             | 14                         | 15                           | 16                         | 17                      | 18     |
| 19                       | 20                             | 21                         |                              |                            | 24                      |        |
|                          |                                |                            |                              |                            |                         |        |
| 08:00                    | 12:40                          |                            |                              |                            |                         |        |
|                          |                                |                            |                              |                            |                         |        |
|                          | Вы выбра                       | ли: 9 сентя                | бря 2022 г                   | ода в 12:4                 | 0, пятница              |        |
|                          |                                | 3an                        | исаться к в                  | рачу                       |                         |        |
|                          |                                |                            |                              |                            |                         |        |

12. Вы записались на прием к врачу в ФГБУЗ ЗСМЦ ФМБА России!

| <b>Е ГОСУСЛУГИ</b> ОМСКИ | Заявления Документы Платежи Помощь Q                                                                                                    |
|--------------------------|----------------------------------------------------------------------------------------------------|
|                          | Вы записаны на приём<br>9 сентября 2022 г. в 12:40<br>вра знакорнилоог<br>макела Бера Геторана<br>ФГБУЗ ЗСМЦ ФМБА России, Поликлиника<br>ОМСКАЯ ОБЛ, Г. ОМСК, ул. КРАСНЫЙ ПУТЬ УЛ. д. 127<br>Приходите на приём в назначенное время. Добавате напоминание в<br>календарь, чтобы не пропустить визит. Если не успеваете, отмените<br>визит в личном кабинете |
|                          |                                                                                                    |

13. В случае ошибочной записи, Вы можете отменить ее в разделе "Заявления", нажав на кнопку "Отменить".

| <b>ГОСУСЛУГИ</b> Омск г                                                                                                    | Заявления Документы Платежи                                                                                                    | Помощь Q | <b>6A</b> , ~ |  |
|----------------------------------------------------------------------------------------------------|----------------------------------------------------------------------------------------------------|----------|---------------|--|
| < Назад                                                                                                    |                                                                                                    |          |               |  |
| Запись на прием к врачу<br>N                                                                                                    | i                                                                                                    |          |               |  |
| 🗸 Запись подтверждена                                                                                                    | Сегодня в 08:34                                                                                                    |          |               |  |
| Вы записаны на 09 сентября в 12:40                                                                                                    | Отменить Добавить в календарь                                                                                                    |          |               |  |
| вран-эндокринолог<br>Миселёва Вера Петровна<br>от портовна<br>от портовна | ОМСКАЯ ОБЛ, Г. ОМСК, ул. КРАСНЫЙ ПУТЬ УЛ, д. 127<br>Подразделение<br>ФГБУЗ ЗСМЦ ФМБА России, Поликлиника<br>Ведомство<br>Минздрав России |          |               |  |